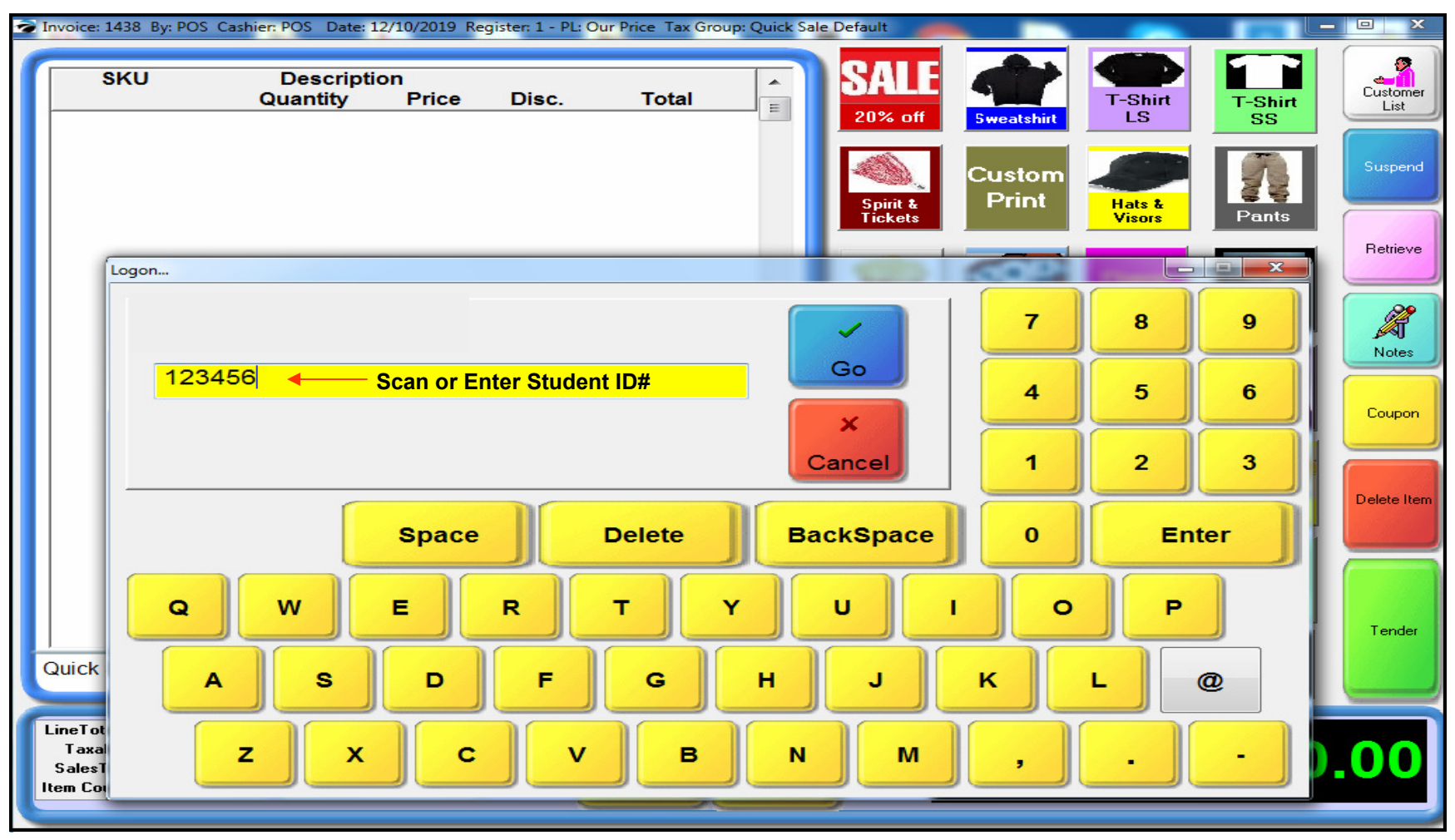

## Customer Loyalty & Rewards, Part 1#

**Tracking Customers** is easy, if you can import the Student Records into School POS (we can help) All you need is to get a Student Name & ID# doc. (grade level is optional) in an Excel or Text (csv) format. from Office. This doc. Imports fast & easy into School POS (we can help).

If the Student ID# is a Bar-Code on their card, this can be scanned for EZ & Fast Customer Look-up. If no Bar-Code is present to scan, Cashier can manually insert the ID# (as shown on diagram above)

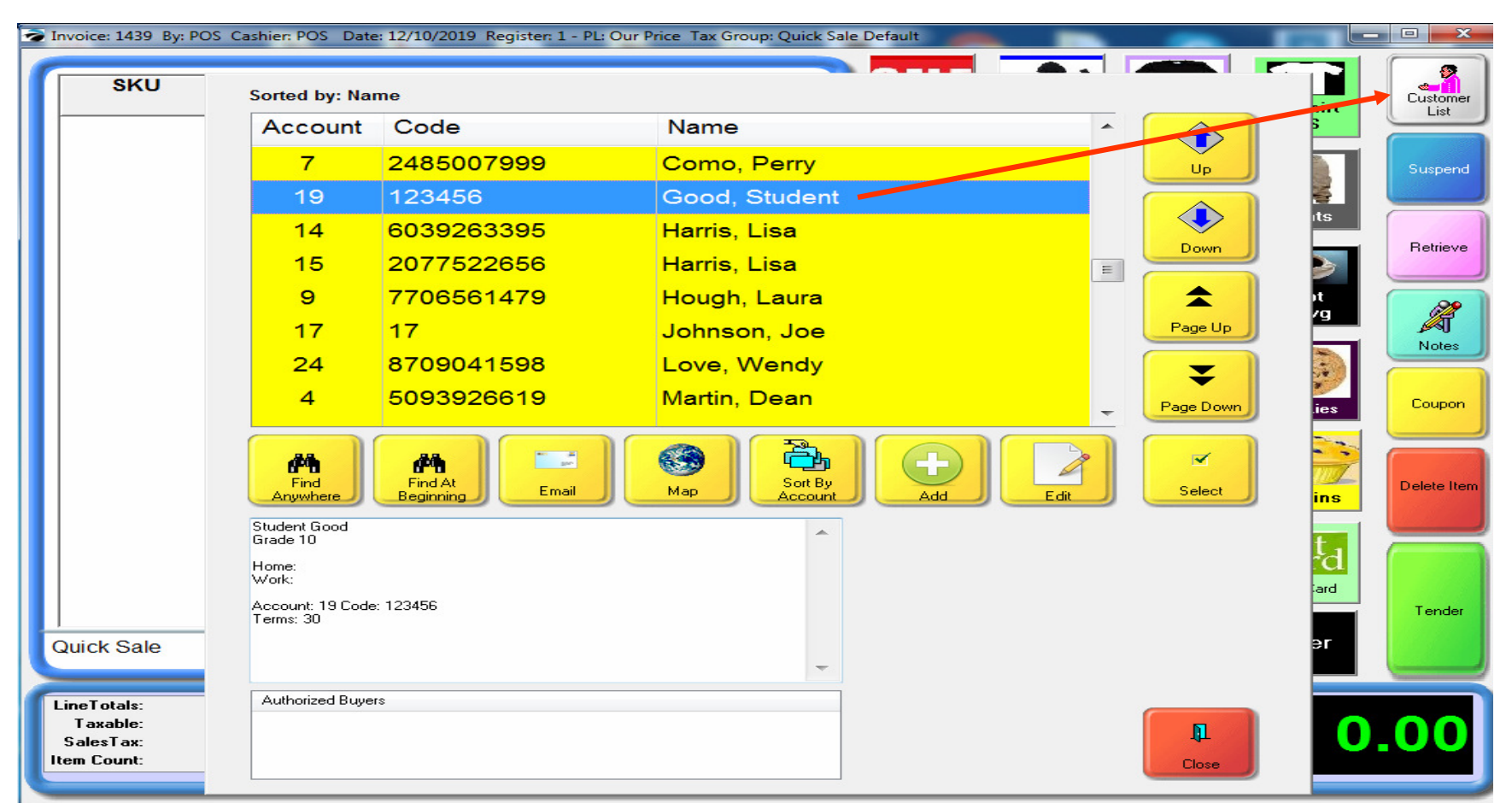

# Customer Loyalty & Rewards, Part 2#

Tracking Customers is easy, even if you don't import Student Records.

You can always search their name in your Customer Database.

It's EZ to **manually add** any students interested in joining your Loyalty reward program.

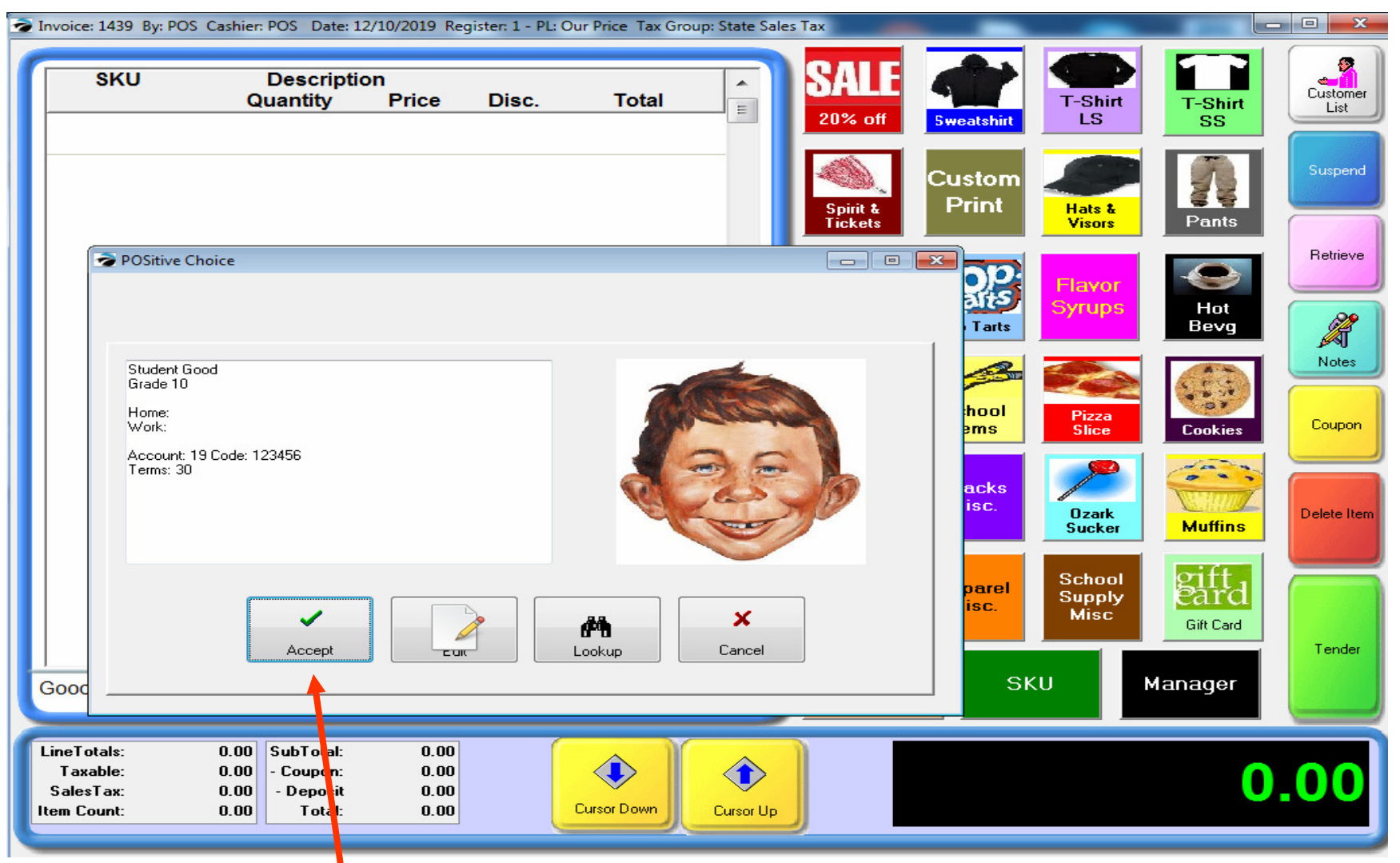

## Customer Loyalty & Rewards, Part 3#

You can EZ Confirm (accept) that the Student has the correct ID# with optional Picture addition If # is not correct, you can manually add them as a new Student, Loyalty Rewards member or Manually search for their name in Customer database

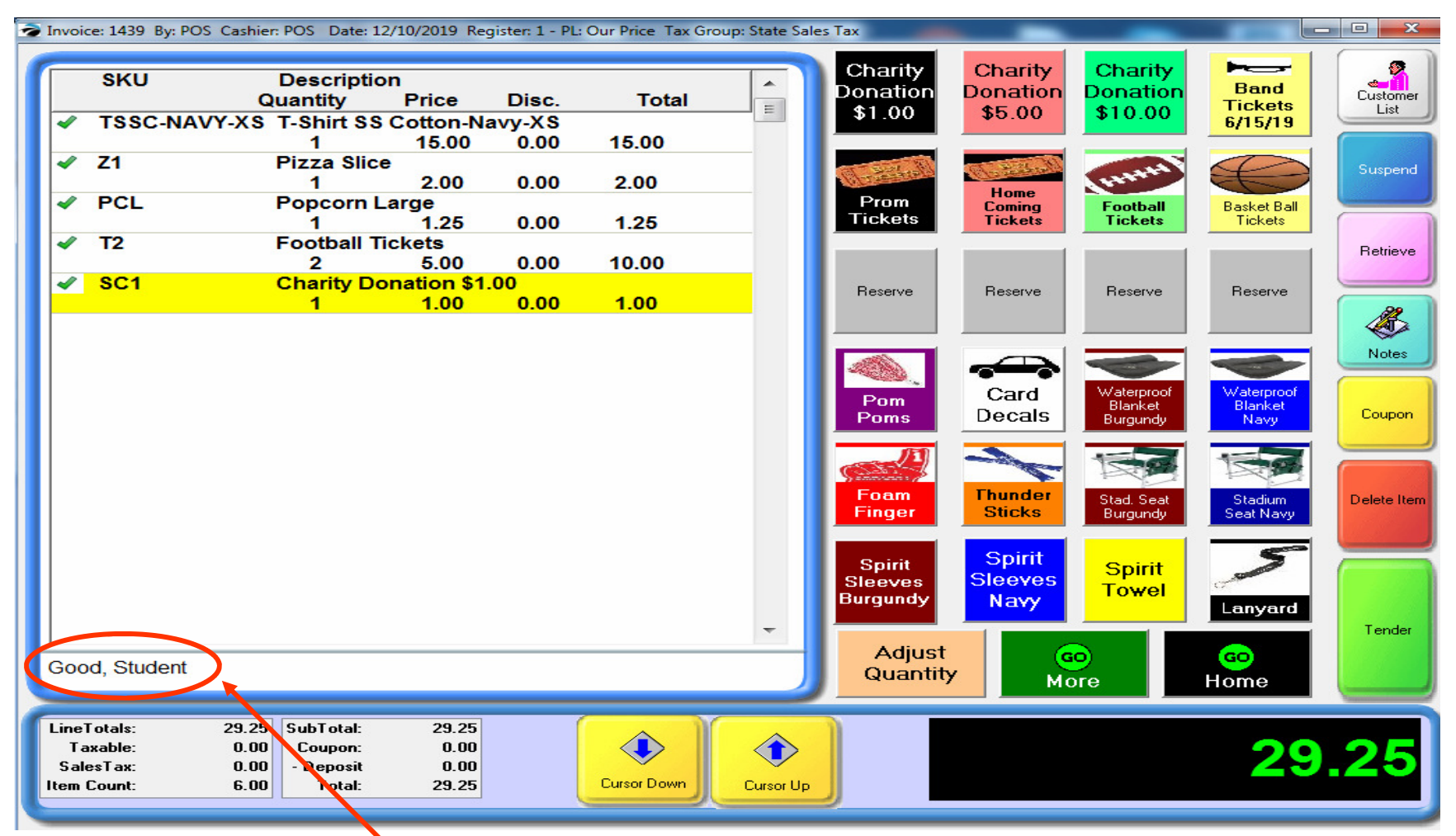

# Customer Loyalty & Rewards, Part 4#

Now, your Sale will have a **Customer Name** attached to it. POS will track what you bought, how much \$ you spent, what quantity you purchased, etc.....

Just like Google & Face Book and Big Store Marketing, data-mine your Customers..!

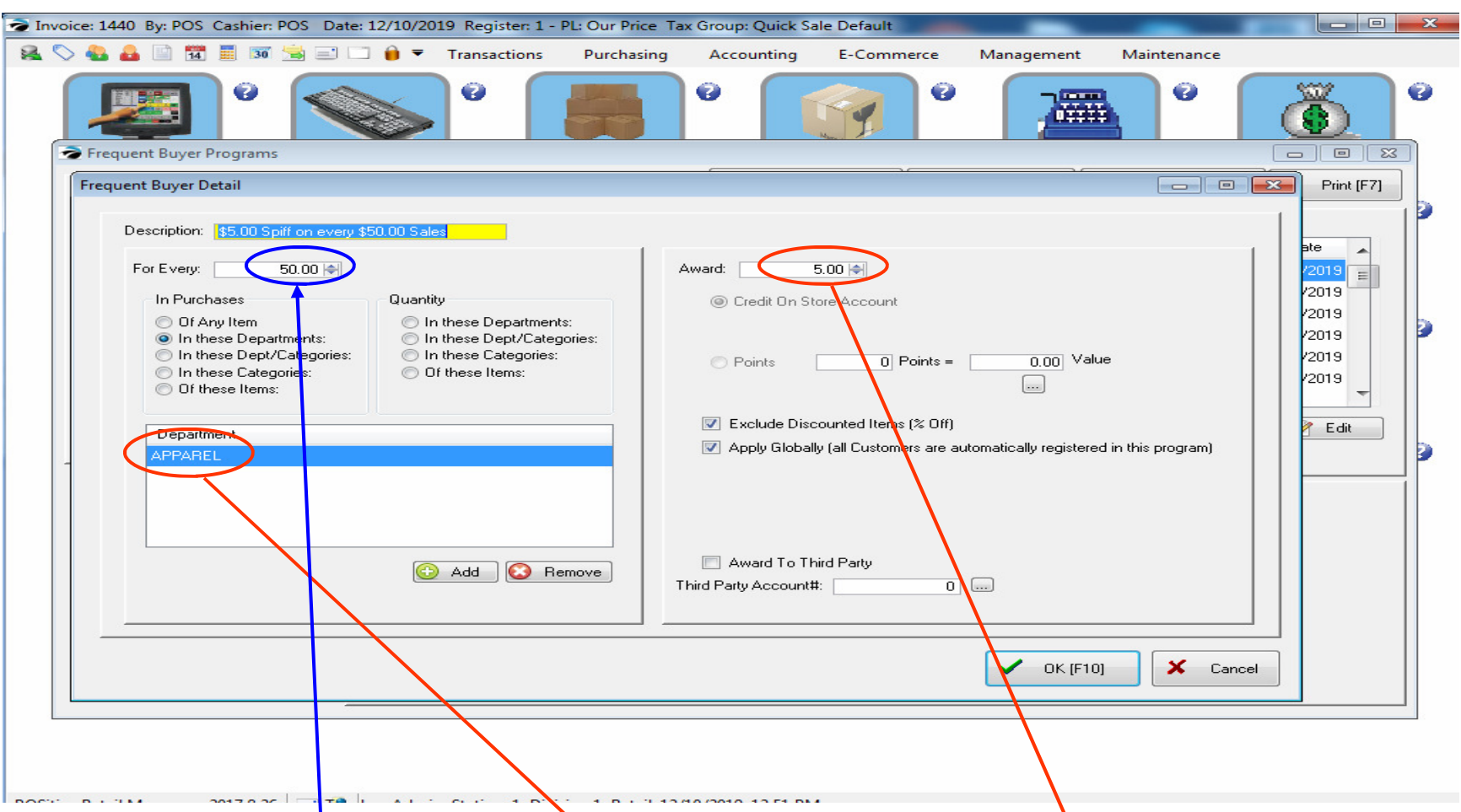

## Customer Loyalty & Rewards, Part 5#

**Designing a LOYALTY REWARD program is truly advance Marketing at it's highest level..!** In example above, our strategy is to sell more **APPAREL**. We have created a **\$5.00 spiff** whenever a customer **purchases \$50.00** of Apparel items (10% Rewards). The reward can be based on \$\$ or QTY of all items, or items in a specific Dept, or Category — or a specific Item SKU. In our example, we'll keep track of Apparel Purchases & auto-Reward Customer, \$5 when they reach \$50 threshold. This method is easiest, since there's no accounting or converting points, POS will do all the work for you

| Documents     Actions   Image: Colorador of the second second seco | Msg [F12]<br>Loyalty Programs                                                                   | Save X Cancel                                                                                                    |  |  |  |  |  |  |  |  |
|----------------------------------------------------------------------------------------------------|-------------------------------------------------------------------------------------------------|----------------------------------------------------------------------------------------------------|--|--|--|--|--|--|--|--|
| Save<br>Cancel                                                                                                    | Active Programs                                                                                 | History                                                                                                    |  |  |  |  |  |  |  |  |
|                                                                                                    | Description ID<br>\$5.00 Spiff on every \$5(123456                                              | 12/10/2019, 1:03 PM - Awarded \$5.00 Credit on Store Account   Inv. 1442, Purchased \$45.00 In Department APPAREL   Inv. 1441, Purchased \$15.00 In Department APPAREL |  |  |  |  |  |  |  |  |
|                                                                                                    | Add Edit Delete                                                                                 |                                                                                                    |  |  |  |  |  |  |  |  |
|                                                                                                    | Balance: 10.00<br>Total Rewards: 5.00<br>Print                                                  |                                                                                                    |  |  |  |  |  |  |  |  |
|                                                                                                    |                                                                                                 |                                                                                                    |  |  |  |  |  |  |  |  |
| Customer Loyalty & Rewards, Part 6#                                                                                                    |                                                                                                 |                                                                                                    |  |  |  |  |  |  |  |  |
| You can inquire                                                                                                    | e on a Customer's Loyalt                                                                        | y & Reward Status at anytime                                                                                                    |  |  |  |  |  |  |  |  |
| In example above,<br>\$5.00 Loyalty Rev<br>We will see on t                                                                                                    | the student customer has <b>pur</b><br>ward. The Customer also has<br>the next page how EZ that | <b>chased \$60.00</b> from the Apparel Dept. and is due a a \$10.00 balance towards another \$50.00 threshold. \$5.00 reward will be delivered to our Customer.        |  |  |  |  |  |  |  |  |

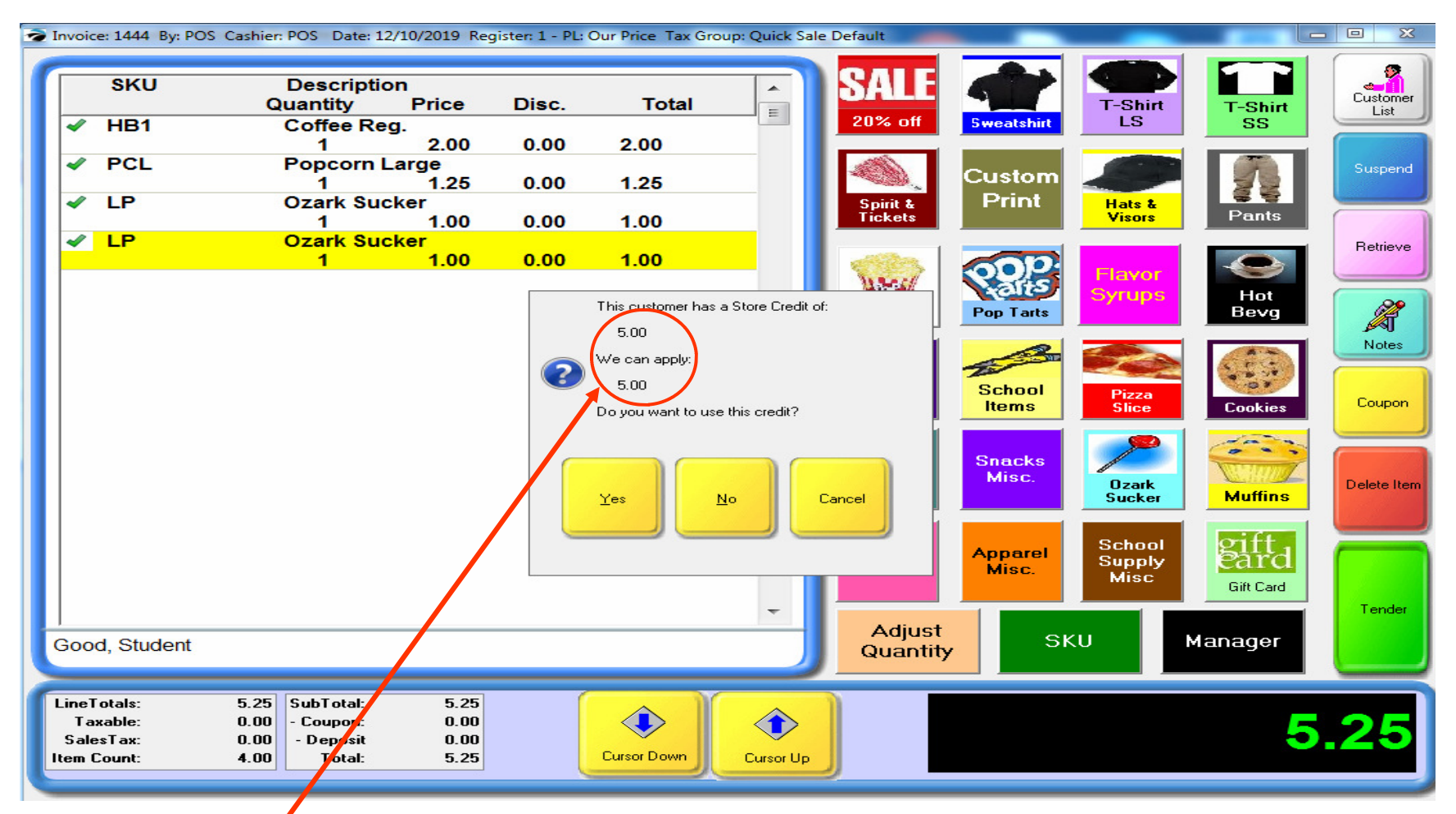

## Customer Loyalty & Rewards, Part 7#

When a Customer has a reward (\$5.00) waiting for them.

On their next purchase, POS will prompt the Cashier to remind customer that they have a Store Credit. With School POS Customer rewards there's Zero Administration — Very Simple & Very Easy..! Please contact: info@schoolpos.com on how to setup Customer Loyalty in your School POS

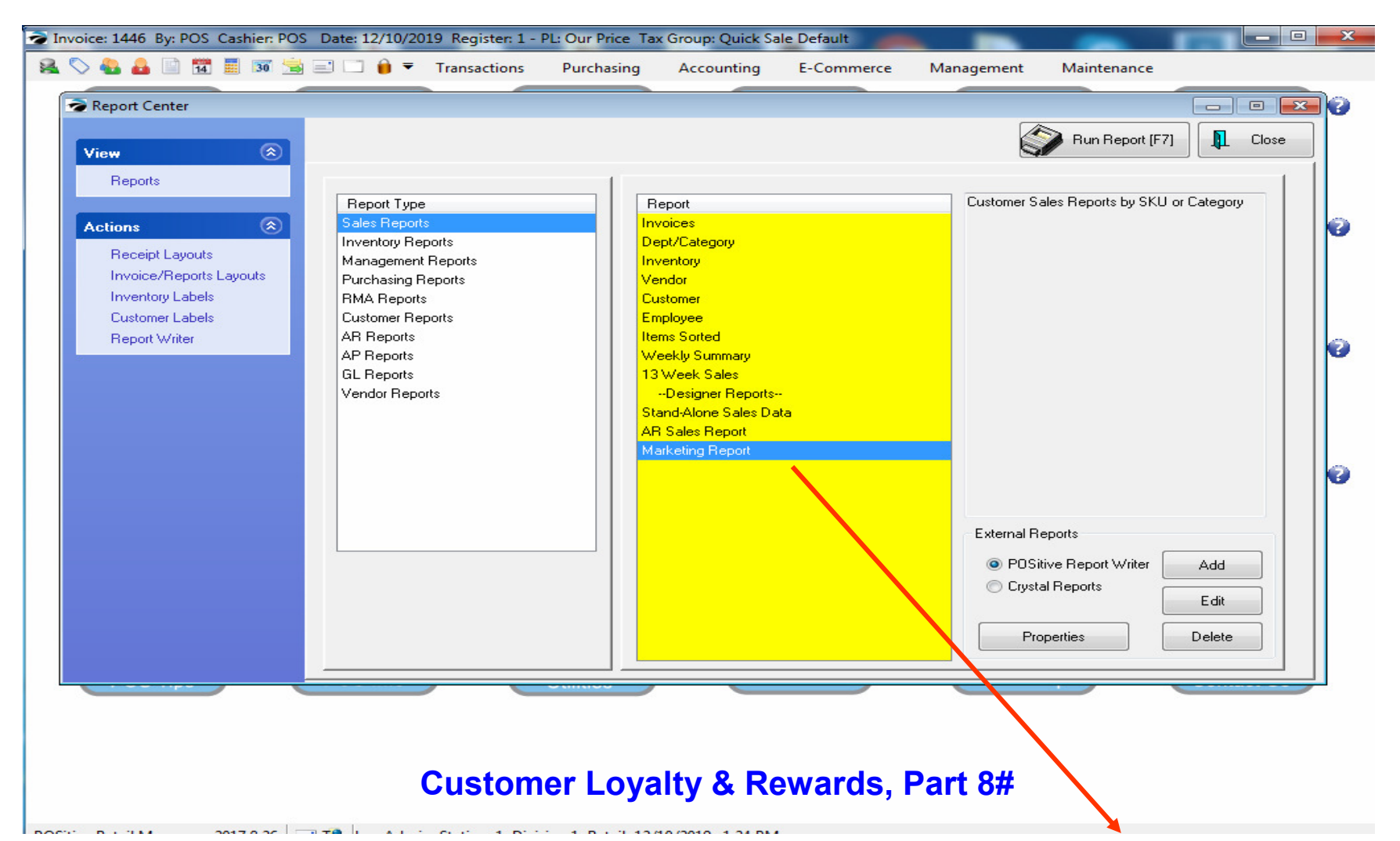

For advance Marketing Students & Teachers, try a Customer a Marketing Report See who's purchasing what item on what day. Who are you most profitable customers? Who are your top Apparel Customers. Who takes advantage of your Coupons? Once you have Customer info, you can invent your own Marketing Report & conclusions.

| Your School Store Marketing Report<br>01/01/2019 to 12/31/2019<br>Good, Student (123456)<br>All Items |              |              |                              |      |         |           |               |            | Page 1 of 1<br>12/10/2019 1:35:37 PM |          |  |
|----------------------------------------------------------------------------------------------------|--------------|--------------|------------------------------|------|---------|-----------|---------------|------------|--------------------------------------|----------|--|
| Date                                                                                                  | Invoice #    | SKU          | Item Description             | Qty  | Unit \$ | Discounts | Smart Coupons | \$ Spent   | \$ Profit                            | % Profit |  |
| Good, Stud                                                                                            | ent (123456) |              |                              |      |         |           |               |            |                                      |          |  |
| 6/19/2019                                                                                             | 1314         | C2           | M & M Cookie                 | 1    | 0.50    | 0.00      | 0.00          | 0.50       | 0.50                                 |          |  |
| 6/19/2019                                                                                             | 1314         | C1           | Choc. Chip Cookie            | 1    | 0.50    | 0.00      | 0.00          | 0.50       | 0.50                                 |          |  |
| 6/20/2019                                                                                             | 1324         | LP           | Ozark Sucker                 | 1    | 1.00    | 0.00      | 0.00          | 1.00       | 1.00                                 |          |  |
| 6/20/2019                                                                                             | 1324         | EGPI         | Extra Gum Polar Ice          | 1    | 1.25    | 0.00      | 0.00          | 1.25       | 0.42                                 | 50.01 %  |  |
| 6/20/2019                                                                                             | 1324         | EGSP         | Extra Gum Spearmint          | 1    | 1.25    | 0.00      | 0.00          | 1.25       | 0.42                                 | 50.01 %  |  |
| 12/10/2019                                                                                            | 1441         | TSSC-NAVY-XS | T-Shirt SS Cotton-Navy-XS    | 1    | 15.00   | 0.00      | 0.00          | 15.00      | 15.00                                |          |  |
| 12/10/2019                                                                                            | 1441         | Z1           | Pizza Slice                  | 1    | 2.00    | 0.00      | 0.00          | 2.00       | 1.20                                 | 150.00 % |  |
| 12/10/2019                                                                                            | 1441         | PCL          | Popcorn Large                | 1    | 1.25    | 0.00      | 0.00          | 1.25       | 1.25                                 |          |  |
| 12/10/2019                                                                                            | 1441         | T2           | Football Tickets             | 2    | 5.00    | 0.00      | 0.00          | 10.00      | 10.00                                |          |  |
| 12/10/2019                                                                                            | 1441         | SC1          | Charity Donation \$1.00      | 1    | 1.00    | 0.00      | 0.00          | 1.00       | 0.00                                 | 0.00 %   |  |
| 12/10/2019                                                                                            | 1442         | HCE-NAVY-S   | Hoodie Cotton Embroid-Navy-S | 1    | 45.00   | 0.00      | 0.00          | 45.00      | 45.00                                |          |  |
| Good, Student (123456) Totals:                                                                        |              | 12           |                              | 0.00 | 0.00    | 78.75     | 75.28         | 2,171.68 % |                                      |          |  |

# Customer Loyalty & Rewards, Part 8#

**For advance Marketing Students & Teachers, try a Customer a Marketing Report** See who's purchasing what item on what day. Who are you most profitable customers? Who are your top Apparel Customers. Who takes advantage of your Coupons? Once you have Customer info, you can invent your own Marketing Report & conclusions.